## Comment activer son compte Educonnect-ReprésentantLégal ?

## Accéder à la page de connexion Educonnect

## https://educonnect.education.gouv.fr

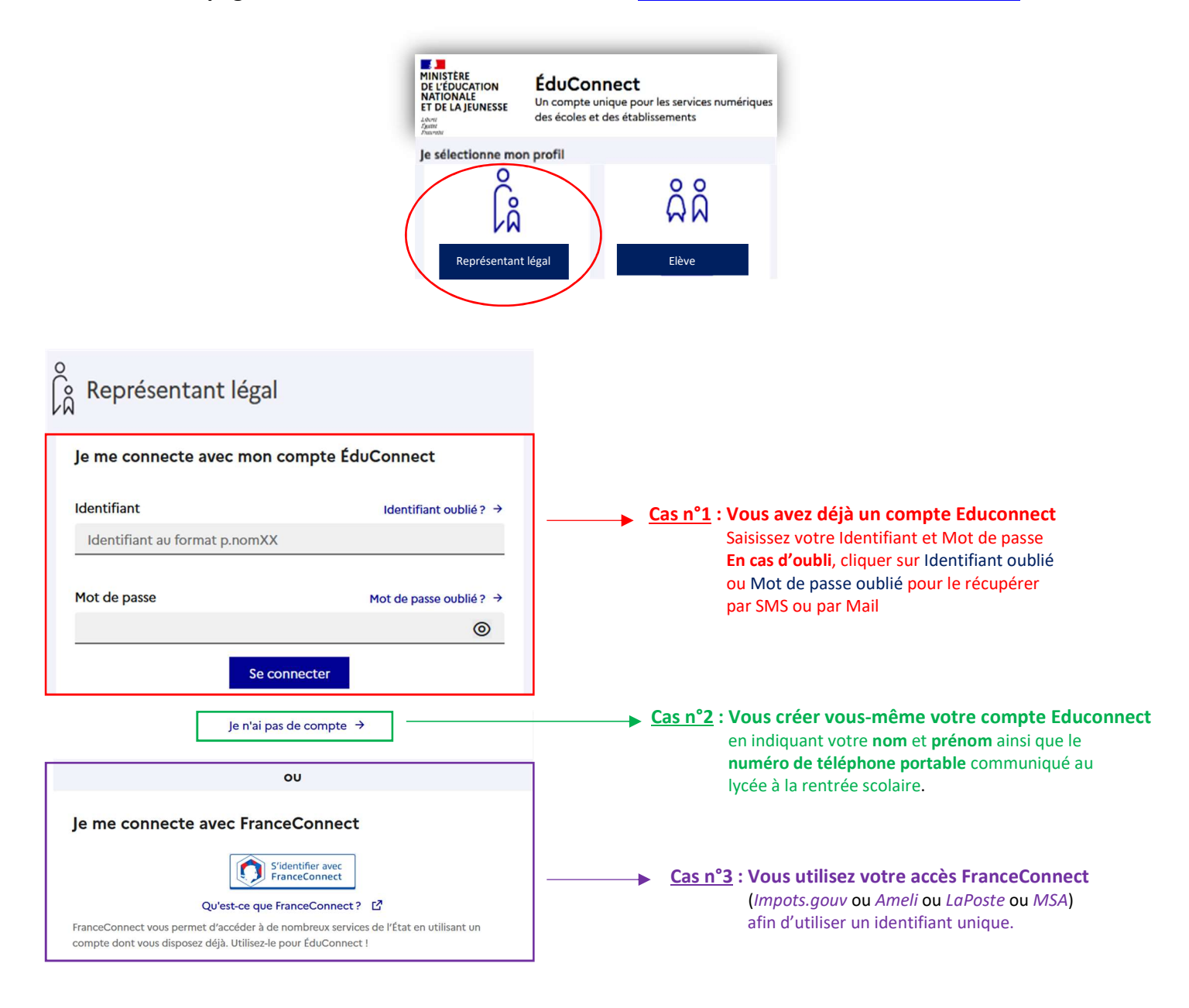